## 建て得 Web契約のご案内・1 (VP) Web契約のお客様問合せ窓口 0120-965-118 ※お客様へ…Web契約のご不明点についてはビルダー様ではお答えしかねますので上記フリーダイヤルにお電話くださ

様へ・・・Weh契約のご不明点についてはビルダー様ではお答えしかねますので上記フリーダイヤルにお電話ください。

『電気需給申込書』についての電子署名によるご契約手続きについてのご案内です。下記のご利用手順をよくお読みになり、お手続きをお進めください。

● Web契約のお手続きにあたって、電子署名の依頼メール(@docusign.net)が受信できるようにお客様にて設定をお願いします。

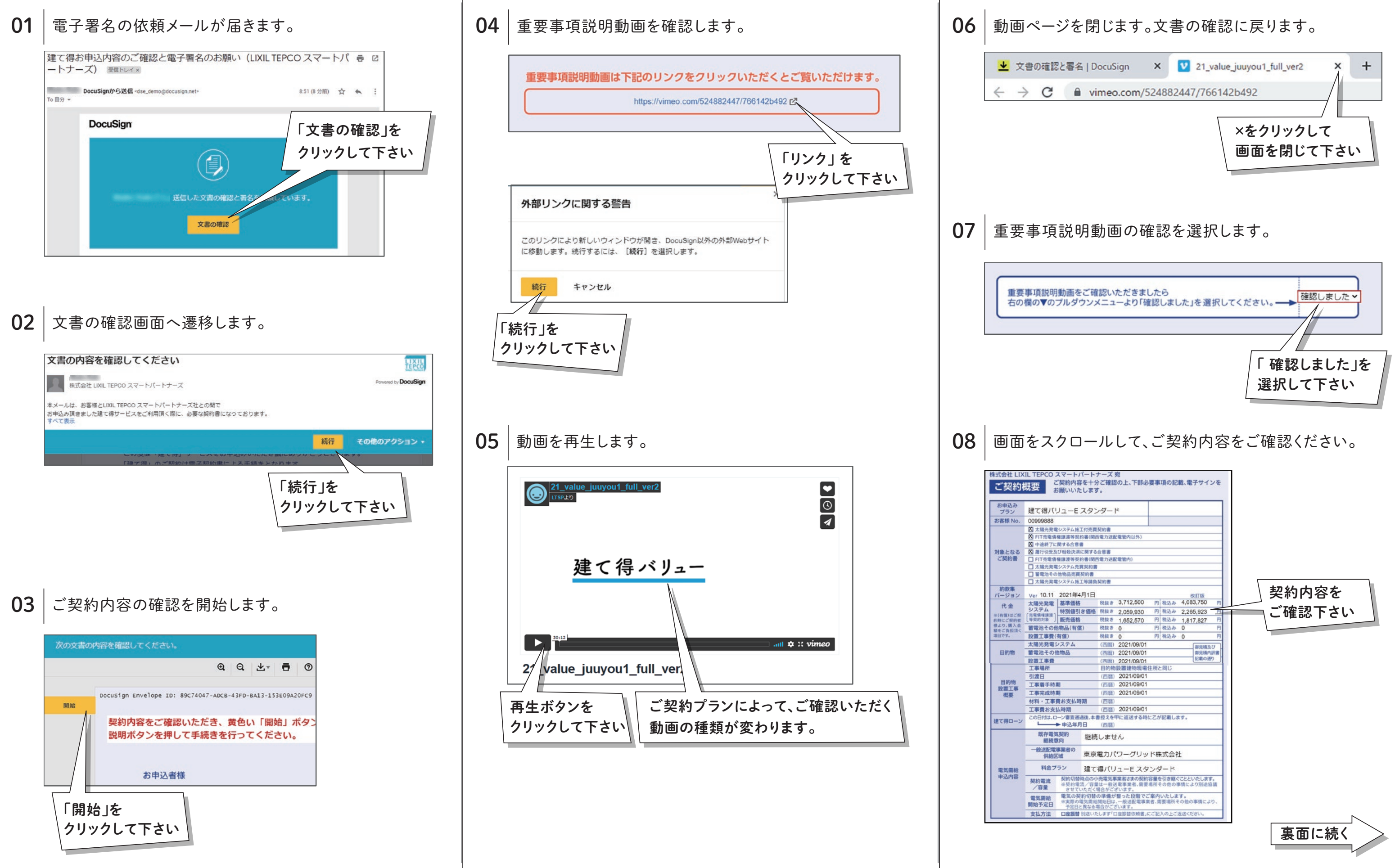

| スマートパート<br>ご契約内容を十<br>S願いいたしま  | ナーズ 宛<br>分ご確認の上、下部は<br>す。                  | 》要事項の記載、<br>            | 電子サイン            | <i>י</i> ح |      |         |    |   |
|--------------------------------|--------------------------------------------|-------------------------|------------------|------------|------|---------|----|---|
| JユーE スタ                        | ンタード                                       |                         |                  | _          |      |         |    |   |
|                                |                                            |                         |                  |            |      |         |    |   |
| システム陽工付売                       | 観察的書                                       | 228                     |                  | -          |      |         |    |   |
| 関する合意書                         | ET HE / JASHE HE HE / JAA / / /            |                         |                  |            |      |         |    |   |
| び相殺決済に関す                       | 6合意書                                       |                         |                  |            |      |         |    |   |
| 權譲渡等契約書(関                      | 西電力送配電管内)                                  |                         |                  |            |      |         |    |   |
| システム売買契約                       |                                            |                         |                  | _          |      |         |    |   |
| 他物品売買契約書                       |                                            |                         |                  | -          |      |         |    |   |
| システム地工寺研                       | 現死約會                                       |                         |                  | -          | キカット | <u></u> | -  |   |
| 2021年4月1日                      |                                            |                         | 改訂版              |            | 契約   |         | 8  |   |
| 基準価格                           | 税抜き 3,712,500                              | 円 税込み 4,                | 083,750          | 円          |      |         |    |   |
| 特別値引き価格                        | 税抜き 2,059,930                              | 円 税込み 2,                | 265,923          | 11         | こ宿   | 認下      | さい |   |
| 販売価格                           | 税抜き 1,652,570                              | 円 税込み 1,                | 817,827          | 円          |      | 0.0.1   | -  |   |
| 的物品(有價)                        | 税抜き 0                                      | 円 税込み 0                 |                  | 円          | L    |         |    |   |
| 有償)                            | 税抜き 0                                      | 円 税込み 0                 |                  | 円          |      |         |    |   |
| システム                           | (西暦) 2021/09/01                            | 1                       | 御見積及び            | 5          |      |         |    |   |
| 自物品                            | (四篇) 2021/09/01                            | 1                       | 御見積内は            | R書         |      |         |    |   |
|                                | (西腊) 2021/09/01                            | and the second second   | Carovar.         | 4          |      |         |    |   |
|                                | 目的物設直建物現場                                  | 住所と同じ                   |                  | -          |      |         |    |   |
| 10                             | (西西) 2021/09/01                            | 1                       |                  | -          |      |         |    |   |
| 19                             | (2021/09/01                                | 1                       |                  | -          |      |         |    |   |
| 時かすがあり                         | (2598)                                     |                         |                  | -          |      |         |    |   |
| 1, 85 HB                       | (西部) 2021/09/01                            | 1                       |                  | -          |      |         |    |   |
| ーン審査通過後、本                      | 書担えを甲に返送する時                                | に乙が記載します。               |                  | -          |      |         |    |   |
| ▶申込年月日                         | (西暦)                                       |                         |                  | - 1        |      |         |    |   |
| 【契約<br>【約 継絡                   | 売しません                                      |                         |                  |            |      |         |    |   |
| 事業者の<br>【域 東京                  | 電力パワーグリッ                                   | ッド株式会社                  |                  |            |      |         |    |   |
| ラン 建て                          | 「得バリューE スタ                                 | タンダード                   |                  |            |      |         |    |   |
| 契約切替時点の<br>※契約電流/容<br>させていただく  | 小売電気事業者さまの契約<br>量は一般送電事業者、需要<br>(場合がございます。 | り容量を引き継ぐこと<br>長場所その他の事情 | といたします<br>により別途盛 | ia         |      |         |    |   |
| 電気の契約切替<br>※実際の電気需用<br>予定日と異なる | の準備が整った段階で<br>6開始日は、一般送配電事<br>場合がございます。    | ご案内いたします。<br>業者、需要場所その1 | 他の事情により          | 2.         |      |         |    |   |
| 口座振替別送い                        | たします「口座振替依頼書」                              | にご記入の上ご返送               | ください。            |            |      |         | •  |   |
|                                |                                            |                         |                  |            |      |         |    |   |
|                                |                                            |                         |                  |            | 裏    | 面に      | 続く | > |

## 建て得 Web契約のご案内・2 Web契約のお客様問合

『電気需給申込書』についての電子署名によるご契約手続きについてのご案内です。下記のご利用手順をよくお読みになり、お手続きをお進めください。 ● Web契約のお手続きにあたって、電子署名の依頼メール(@docusign.net)が受信できるようにお客様にて設定をお願いします。

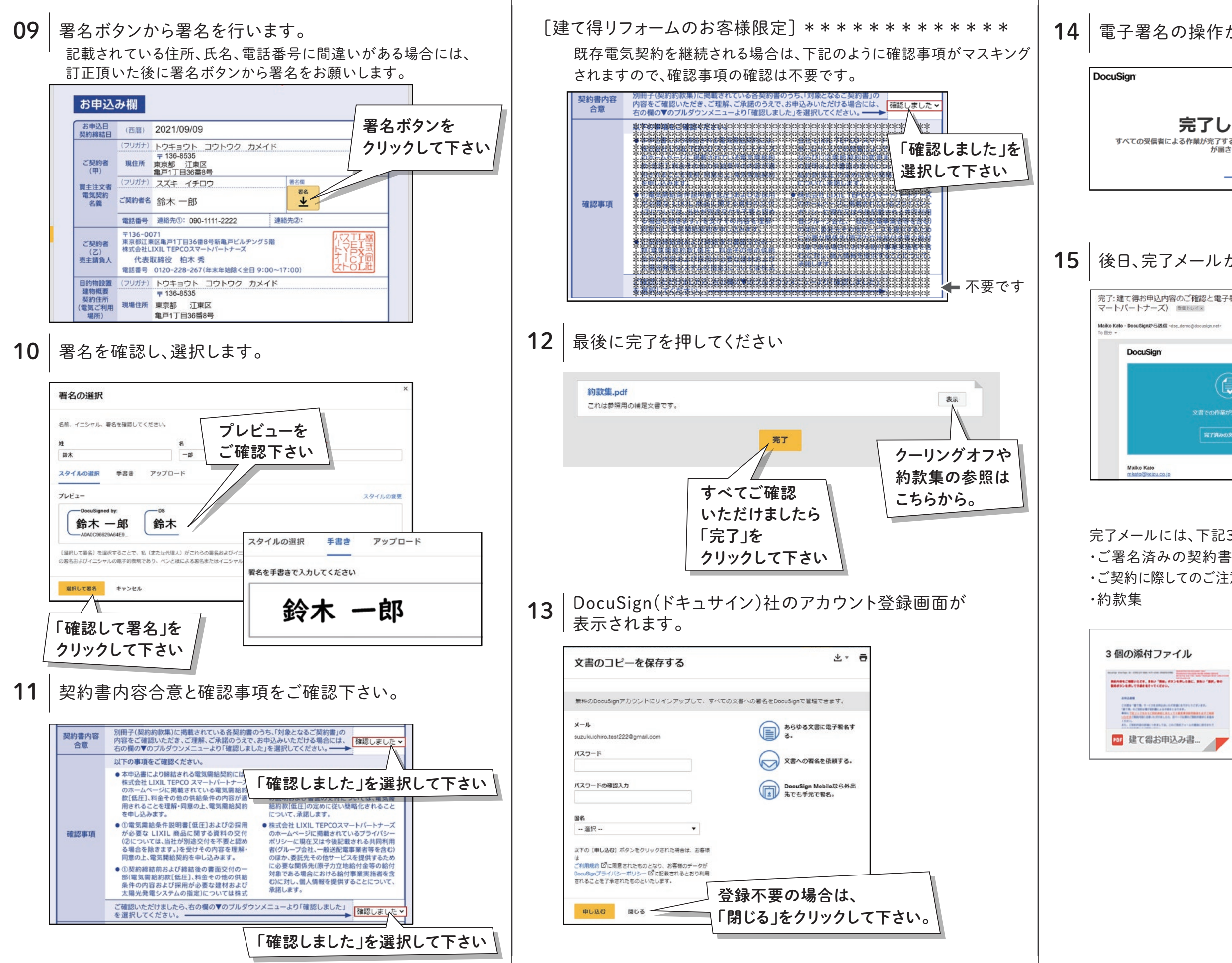

| せ窓口        | 0120-965-118           |  |
|------------|------------------------|--|
| -様ではお答えしかれ | bますので上記フリーダイヤルにお雷話ください |  |

見て済みの文書を表示

| の操作が全て                                            | 完了し             | まし         | った。 |        |
|---------------------------------------------------|-----------------|------------|-----|--------|
|                                                   |                 |            |     | 画面を閉じて |
| 完了しました<br>による作業が完了すると、過知メー<br>が届きます。              | ルでこの文書の         | のコピ-       |     | ください   |
|                                                   |                 |            |     |        |
| 了メールが届き                                           | ます。             |            |     |        |
| 内容のご確認と電子署名のお願い ) ◎■■Nレイ×                         | (LIXIL TEPCO    | うス き       |     |        |
| € <dse_demo@docusign.net></dse_demo@docusign.net> | 國內 12:50 (2 分明) | ☆ <b>*</b> | I   |        |
|                                                   |                 |            |     |        |

完了メールには、下記3点が添付されます。大切に保管して下さい。

・ご契約に際してのご注意(クーリングオフ)・個人情報の保護に関する基本方針

| イル                                                                                                    |            |                        |
|----------------------------------------------------------------------------------------------------|------------|------------------------|
|                                                                                                    | E Para     | Company of the Date of |
| 100.01011100.000<br>0000.<br>10000.0000000.0102.000<br>10000.00000000.000<br>0000.000000000.00000.000 |            |                        |
| み書                                                                                                    | 🔤 ご契約に際しての | 🔤 約款集.pdf              |

## 以上でお手続きは完了となります。